Руководство по установке программного обеспечения «Электронный МЭИ»

### Оглавление

| 1. PY | КОВОДСТВО АДМИНИСТРАТОРА СИСТЕМЫ    | 3 |   |
|-------|-------------------------------------|---|---|
| 1.1.  | Аппаратные и программные требования |   |   |
| 1.2.  | Общий план установки системы        |   | 4 |

## 1. РУКОВОДСТВО АДМИНИСТРАТОРА СИСТЕМЫ

## 1.1. Аппаратные и программные требования

### 1.1.1. Аппаратные требования для системы

| Требования к виртуальной машине «Электронный МЭИ» |                                        |  |  |
|---------------------------------------------------|----------------------------------------|--|--|
| Аппаратные требования                             |                                        |  |  |
| Процессор                                         | Intel Xeon E5450, 3 GHz (4 processors) |  |  |
| Оперативная память                                | 64 GB                                  |  |  |
| Жёсткий диск                                      | 500 GB                                 |  |  |
| Программные требования                            |                                        |  |  |
| OC                                                | Debian 12.9                            |  |  |
| БД, СУБД                                          | PostgreSQL 10                          |  |  |
| Приложение                                        | NGINX                                  |  |  |

# 1.1.2. Аппаратные и программные требования для рабочих мест пользователей

| Интернет-обозреватель | Chrome v.134.0.0.0   |
|-----------------------|----------------------|
| OC                    | Microsoft Windows 10 |

### 1.2. Общий план установки системы

План установки системы:

- 1) установка необходимых пакетов на виртуальной машине;
- 2) установка сервиса «Электронный МЭИ»;
- 3) настройка NGINX.

### 1.2.1. Установка пакетов на виртуальной машине

Зайдите на выделенный сервер виртуальной машины по ssh и выполните следующие команды под пользователем root:

apt update && apt upgrade -y

 $wget\ http://archive.ubuntu.com/ubuntu/pool/main/o/openssl1.0/libssl1.0.0\_1.0.2n-1ubuntu5\_amd64.deb$ 

dpkg -i libssl1.0.0\_1.0.2n-1ubuntu5\_amd64.deb

apt install nginx -y

systemctl enable nginx

systemctl start nginx

apt install -y curl

curl -sL https://deb.nodesource.com/setup\_16.x | sudo -E bash -

apt install nodejs -y

apt install postgresql postgresql-contrib -y

systemctl enable postgresql

systemctl start postgresql

Откройте Postgres: sudo -u postgres psql

И введите команды: ALTER USER postgres WITH PASSWORD 'root';

 $\langle q$ 

### 1.2.2. Установка сервиса

Подключитесь к серверу через sftp и выполните команду: put {путь до архива на вашем компьютере} /home/{пользователь под которым осуществлен вход}

Подключитесь снова по ssh под пользовтаелем root и выполните команды:

cd /home/{пользователь под которым осуществлен вход}

tar -xvf {название архива}.tar

mv {название архива} /var/www

Для папок бекенда необходимо создать сервисы Откройте файл с помощью команды: nano /etc/systemd/system/elmei-net21.service

В открытый файл вставьте следующий код и сохраните файл: [Unit] Description=My ASP.NET Core App After=network.target [Service] WorkingDirectory=/var/www/{название архива}/back21 ExecStart=/var/www/{название архива}/back21/Mvc Restart=always User=www-data Group=www-data Environment=ASPNETCORE\_ENVIRONMENT=Production Environment=DOTNET\_CLI\_HOME=/tmp Environment=DOTNET\_SYSTEM\_GLOBALIZATION\_INVARIANT=true [Install] WantedBy=multi-user.target

Выполните команду: systemctl start elmei-net21.service

Откройте файл с помощью команды: nano /etc/systemd/system/elmei-net6.service

В открытый файл вставьте следующий код и сохраните файл: [Unit] Description=My ASP.NET Core App After=network.target [Service] WorkingDirectory=/var/www/{название архива}/back6 ExecStart=/var/www/back6/{название архива}/Ep.Net6.Startup Restart=always User=www-data Group=www-data Environment=ASPNETCORE\_ENVIRONMENT=Production Environment=DOTNET\_CLI\_HOME=/tmp [Install] WantedBy=multi-user.target

Выполните команду:

systemctl start elmei-net6.service

#### 1.2.3. Настройка NGINX

Откройте файл для настройки nginx: sudo nano /etc/nginx/sites-available/front

```
Вставьте в него код и сохраните:
server {
listen 80:
server_name {ip-aдресс сервера};
root /var/www/elmei/front;
index index.html;
location / {
try_files $uri $uri/ /index.html;
}
location /api/ {
proxy_pass http://localhost:5000;
proxy_set_header Host $host;
proxy_set_header X-Real-IP $remote_addr;
proxy_set_header X-Forwarded-For $proxy_add_x_forwarded_for;
}
}
```

Выполните команды: sudo ln -s /etc/nginx/sites-available/front /etc/nginx/sites-enabled/

systemctl restart nginx

Откройте браузер и введите ір-адрес сервера.